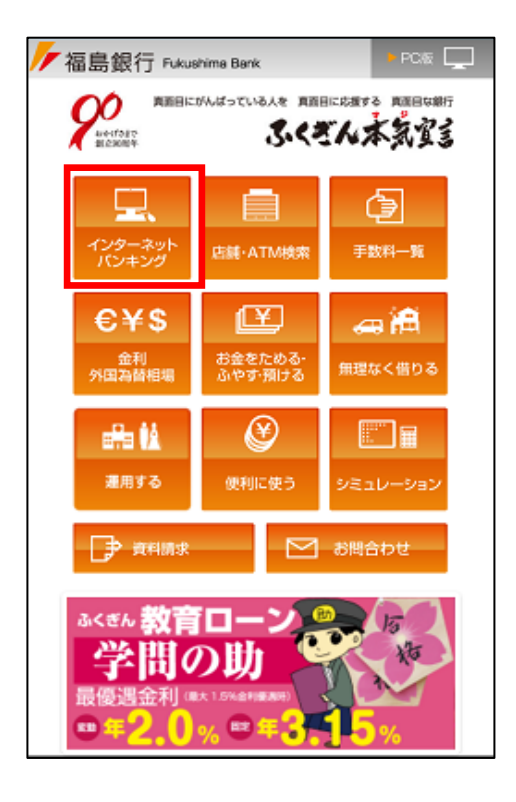

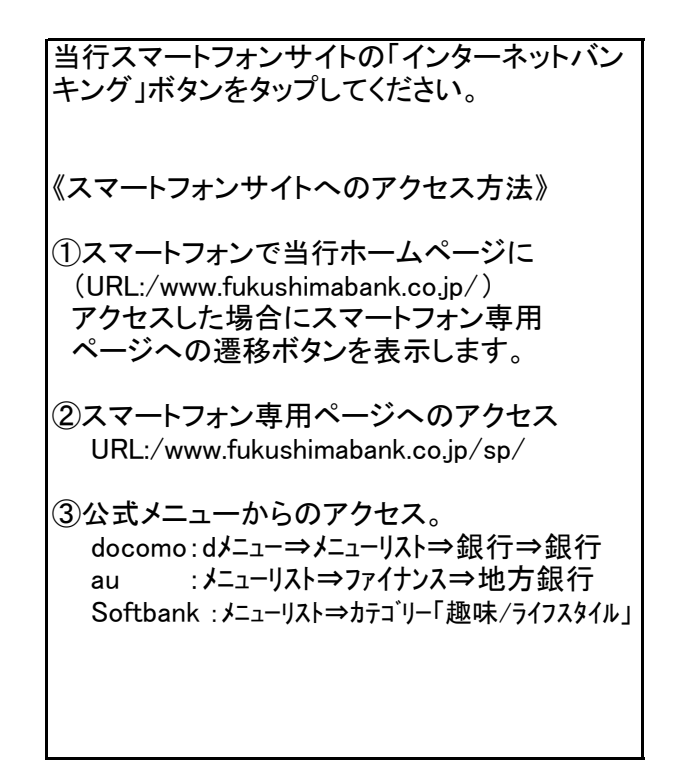

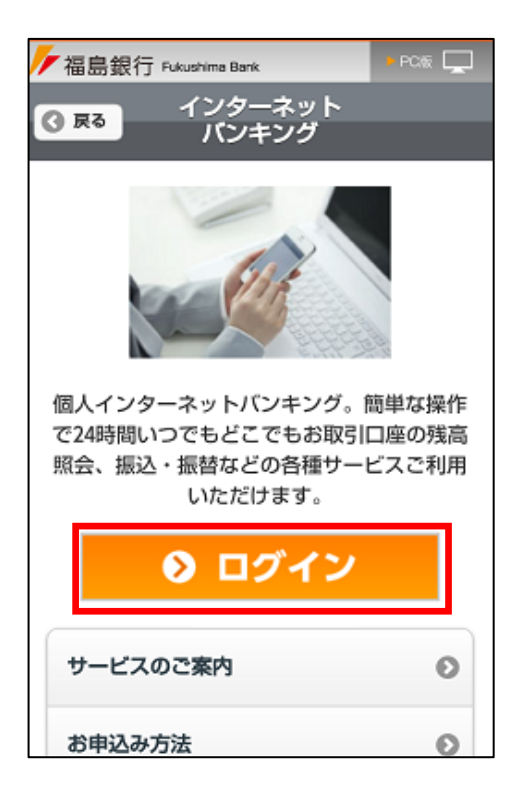

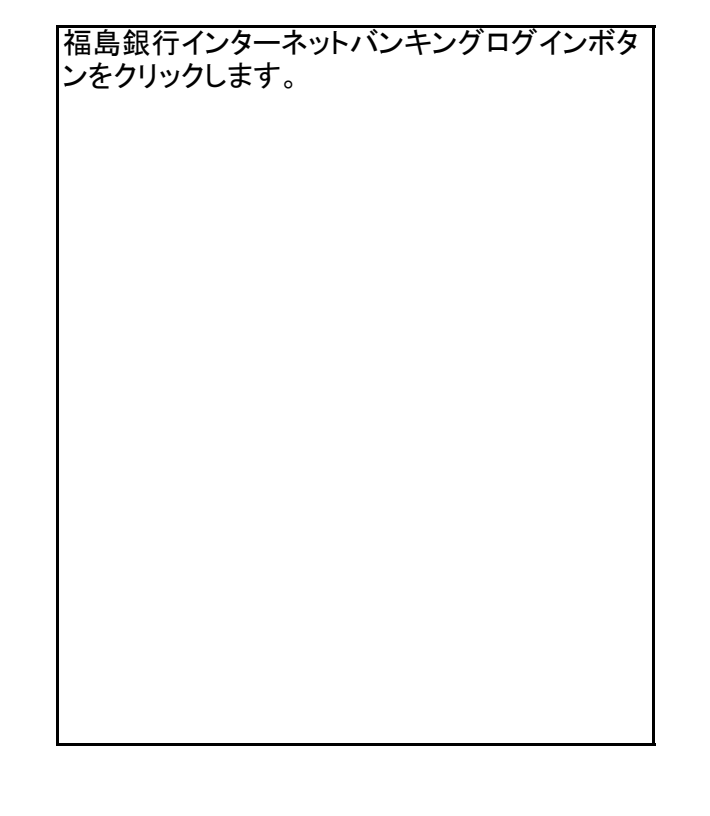

| 福島銀行インターネットバンキング                                          |  |  |  |  |
|-----------------------------------------------------------|--|--|--|--|
| ログイン<br>10グイン                                             |  |  |  |  |
|                                                           |  |  |  |  |
| ログインID:                                                   |  |  |  |  |
|                                                           |  |  |  |  |
| ログインパスワード:                                                |  |  |  |  |
|                                                           |  |  |  |  |
| ログイン                                                      |  |  |  |  |
| 2 <b>初めての方</b><br>申込後、初めてご利用の方はこちらでログイン   D取得を<br>お願いします。 |  |  |  |  |
| ID取得                                                      |  |  |  |  |
| [S-LI-001]                                                |  |  |  |  |
|                                                           |  |  |  |  |

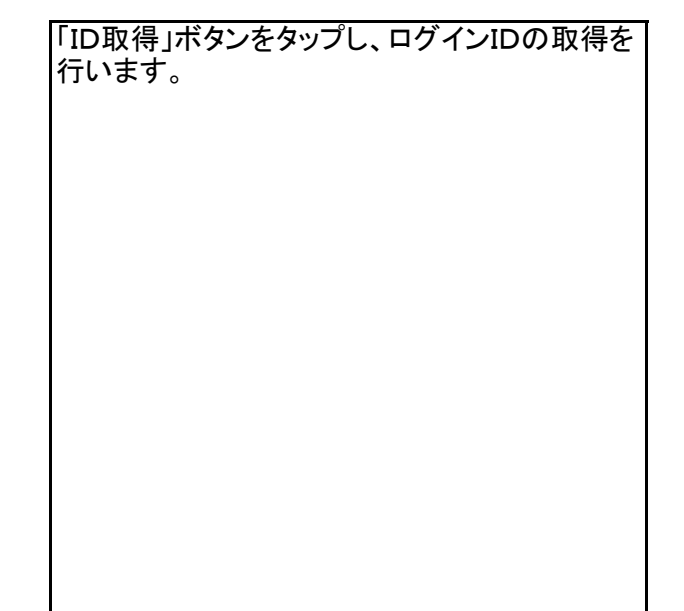

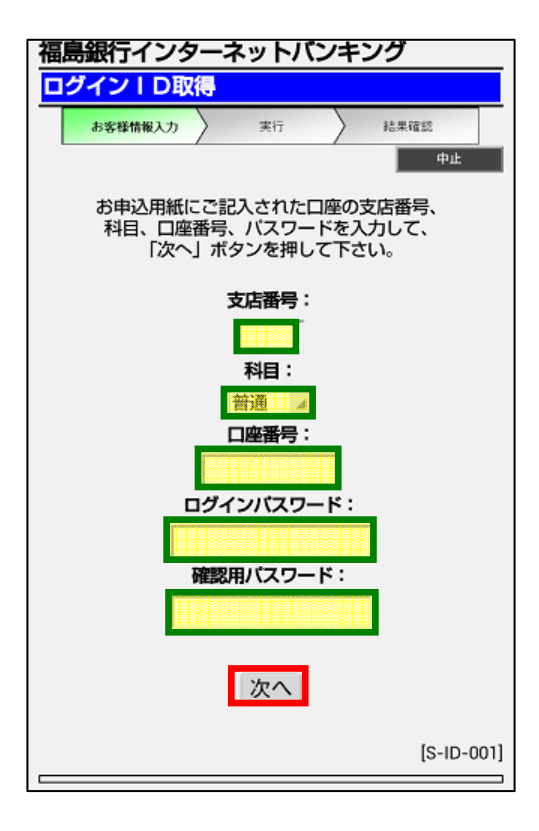

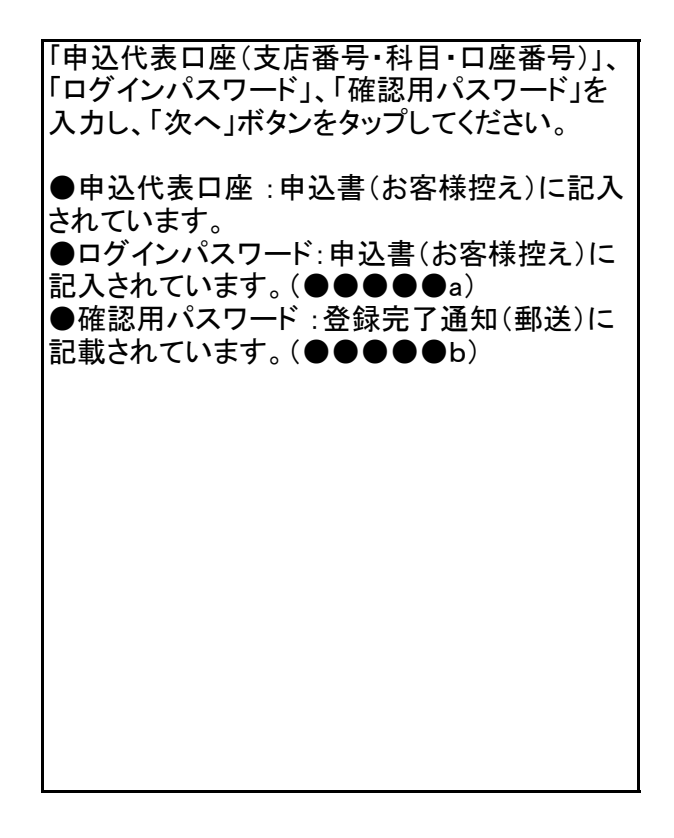

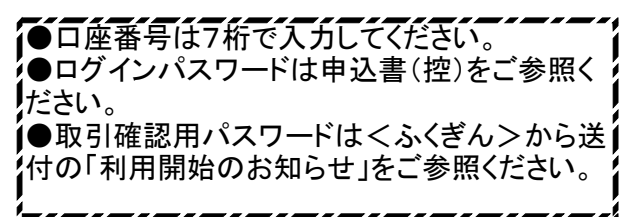

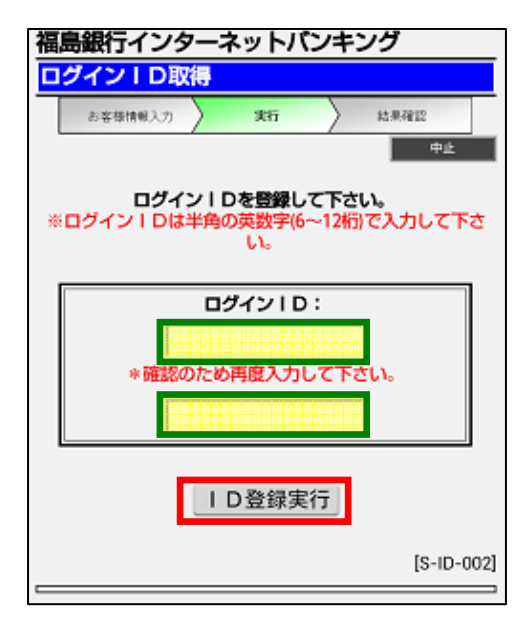

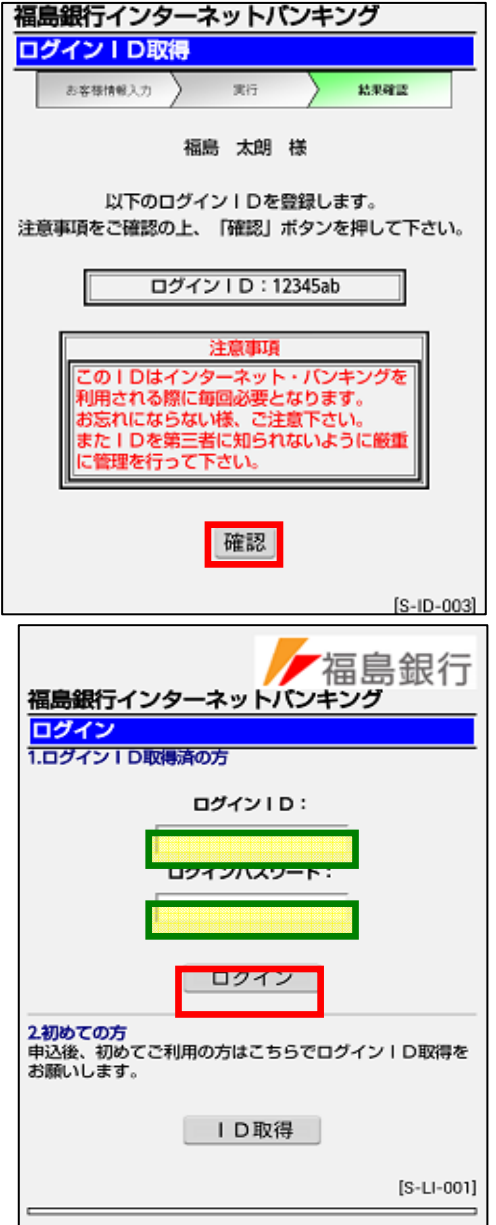

お客様のログインID(本人認証番号)をお客様 ご自身で決めていただき、設定してください。 ※ログインIDは半角の英数字を組み合わせて 6~12桁になるように入力してください。

お客様のログインIDをお控え下さい

|         |     |     |       |       |     |       |     |     |     | 1     |     |
|---------|-----|-----|-------|-------|-----|-------|-----|-----|-----|-------|-----|
| - 18 19 |     |     |       | - i - |     | - i - |     |     |     | - E   | - i |
| ロクインロ   | î î | - i | - î - | - î   | - i | i.    | - i | - i | - i | - i - | - î |
|         |     |     |       | 1     |     |       |     |     |     |       |     |
|         |     |     |       |       |     |       |     |     |     |       |     |
|         |     |     |       |       |     |       |     |     |     |       |     |

ログインID取得の完了画面が表示されます。 「ログインID」はログインの際に必ず使用します ので、お忘れにならないようにご注意ください。

※本画面は取得時しか表示されません。

登録内容を確認のうえ、「確認」ボタンをタップす ると再度ログイン画面が表示されます。

登録した「ログインID」と「ログインパスワード」を 入力し、「ログイン」ボタンをタップしてください。 サービス開始登録画面に遷移します。

| 福島銀行インターネットパンキング<br>追加認証登録<br>●±                                        | 追<br>ボ· | 追加認証の質問と回答(合言葉)を入力し「登録<br>「タン」をタップしてください。 |
|-------------------------------------------------------------------------|---------|-------------------------------------------|
| 質問ごとに回答を全角で入力後、「登録」ボタンを押して<br>下さい。                                      | *       | (回答(合言葉)は全角で入力して下さい。                      |
| 項間1:<br><選択して下さい><br>回答1:                                               |         |                                           |
| 質問2:<br><選択して下さい>                                                       |         |                                           |
| 質問3:<br><選択して下さい><br>回答3:                                               |         |                                           |
| 次回以降のログイン時、回答が認証に必要となる場合がございます。回答内容をご確認の上、確認用チェックボックスを選択し、登録ボタンを押して下さい。 |         |                                           |
| 登録                                                                      |         |                                           |
| [S-LI-016]                                                              |         |                                           |

| 福島銀行インターネットパンキング               |  |  |  |
|--------------------------------|--|--|--|
| サービス開始登録                       |  |  |  |
| Ф <u>а</u>                     |  |  |  |
| ログインバスワードおよび確認バスワードの変更をお願い     |  |  |  |
| 新しいパスワードを入力して下さい。(6~12桁の半角英数   |  |  |  |
| チ)<br>新しいバスワードは確認のため2回入力して下さい。 |  |  |  |
|                                |  |  |  |
| 現在のログインバスワード:                  |  |  |  |
|                                |  |  |  |
| 新しいログインパスワード:                  |  |  |  |
| ~ 時初のため市底1 カレ アズナい             |  |  |  |
| *確認のため再度入力して下さい。               |  |  |  |
|                                |  |  |  |
| 現在の確認用バスワード:                   |  |  |  |
|                                |  |  |  |
| 新しい確認用バスワード:                   |  |  |  |
|                                |  |  |  |
| *確認のため再度入力して下さい。               |  |  |  |
|                                |  |  |  |
| L                              |  |  |  |
| 変更実行                           |  |  |  |
| [S-LI-002]                     |  |  |  |
| ·                              |  |  |  |

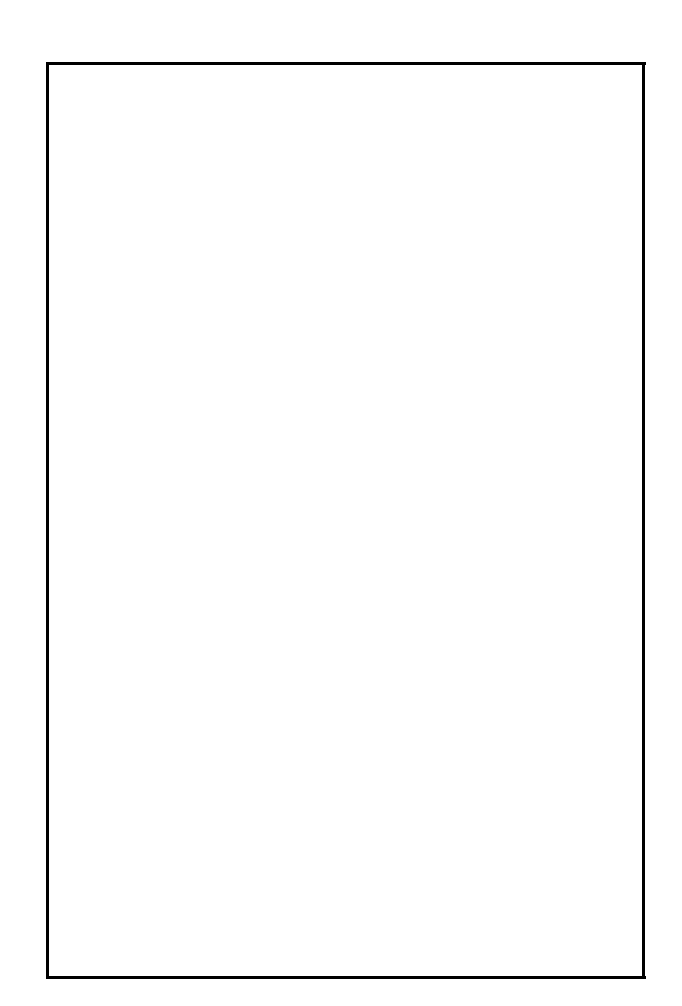

| 福島銀行インターネットパンキング<br>サービス開始登録<br><sup>中止</sup>                                                    | 「メールアドレス」<br>「連絡先電話番号」<br>「1日あたりの振込限度額」を登録してください。                         |
|--------------------------------------------------------------------------------------------------|---------------------------------------------------------------------------|
| メールアドレス、連絡先電話番号の登録をお願いします。<br>メールアドレス:                                                           | 「確認用パスワード」を入力し、「登録実行」ボタ<br>ンをタップしてください。                                   |
| <ul> <li>※確認のため、再度入力して下さい。</li> <li>連絡先電話番号:</li> </ul>                                          | ※初期設定が終了するとワンタイムパスワード<br>利用申請画面に遷移します。詳しくは、『ワンタ<br>イムパスワード設定』の手順をご参照ください。 |
| <ul> <li>一日あたりの振込・振替限度額を登録して下さい。</li> <li>支店名 科目 口座番号 限度額</li> <li>仙台支店 普通 1021040 万円</li> </ul> |                                                                           |
| *ご注意<br>・全ての口座の「限度額」欄に金額を入力して下さい。<br>・1 口座あたりの上限は200万円です。<br>・0万円とした場合、その口座からの振込・振替はできま<br>せん。   |                                                                           |
| *確認用バスワードを入力して下さい。                                                                               |                                                                           |
| 確認用バスワード:                                                                                        |                                                                           |
| 登録実行                                                                                             |                                                                           |
| [S-LI-003]                                                                                       |                                                                           |